## Second Year Higher Secondary Model Examination, February 2020

## Subject-Accountancy with Computerised Accounting Code-SME-50-Unofficial

| Q.No   | Sub<br>O.No | Answer key/Value Points                                                                                                    |                             |                             |      | Total |
|--------|-------------|----------------------------------------------------------------------------------------------------|-----------------------------|-----------------------------|------|-------|
| I Ansv | wer all     | questions from 1 to 6.Each carries 1 Sc                                                                                          | ore (6 X 1                  | . =6)                       | L    |       |
| 1.     |             | (C) Revenue Receipt                                                                                                    |                             |                             |      | 6     |
| 2.     |             | (b) Profit and Loss Appropriation Account                                                                                        |                             |                             |      |       |
| 3.     |             | Revaluation Account                                                                                                    |                             |                             | 1    |       |
| 4      |             | (a) Old Ratio                                                                                                    |                             |                             | 1    |       |
| 5.     |             | (d) Provision for doubtful debts                                                                                                 |                             |                             | 1    |       |
| 6.     |             | Realisation A/C Dr                                                                                                    |                             |                             | 1    |       |
|        |             | To Cash/Bank                                                                                                    |                             |                             |      |       |
| II Ans | swer an     | y 5 questions from 7-12.Each carries 2                                                                                           | scores (5                   | X 2 = 10)                   |      |       |
| 7      |             | (Any Four)                                                                                                    |                             |                             | 4*   | 10    |
|        |             | 1.Subscription from members                                                                                                    |                             |                             | 1/2= |       |
|        |             | 2.Donations                                                                                                    |                             |                             | 2    |       |
|        |             | 3.Legacies                                                                                                    |                             |                             |      |       |
|        |             | 4.Grant                                                                                                    |                             |                             |      |       |
| 0      |             | 5.Income from investment                                                                                                    | naumad) di                  | wing the year               | 2    |       |
| 8      |             | Calculation of Expense (Eg. stationery coll<br>Amount noid for stationery ( $\mathbf{P} \times \mathbf{P} \wedge (\mathbf{C})$ ) | nsumea) a                   | 20 000                      | 2    |       |
|        |             | A dd.                                                                                                    |                             | 20,000                      |      |       |
|        |             | Opening stock of stationery                                                                                                    |                             | 2 000                       |      |       |
|        |             | Closing outstanding (Cr)                                                                                                    |                             | 4.000                       |      |       |
|        |             |                                                                                                    |                             | 26,000                      |      |       |
|        |             | Less:                                                                                                    |                             |                             |      |       |
|        |             | Closing stock of stationery                                                                                                    | 1,000                       |                             |      |       |
|        |             | Opening outstanding (Cr)                                                                                                    | 6,000                       | <u>7000</u>                 |      |       |
|        |             | Stationery Consumed During the                                                                                                   |                             | <u>19,000</u>               |      |       |
|        |             | Year(2019)                                                                                                    |                             |                             |      |       |
| 9      |             | (a) Profit sharing ratio –It should be <b>equ</b> ation                                                                          | <b>ally</b> distrib         | outed                       | 2    |       |
|        |             | (b) Interest on advance- 6% interest to be                                                                                       | e allowed                   |                             |      |       |
| 10     |             | Ans:                                                                                                    |                             | 0.000 (0) 01.000            | 2    |       |
|        |             | For Pavithran's opening capital, interest for fully                                                                              | year, 1.e. 4,0              | $0,000 \times 6\% = 24,000$ |      |       |
|        |             | to the end of the period (31-03-2019) 8 months                                                                                   | i = 2.00,000                | x 6% x 8/12 = 8000          |      |       |
|        |             | Total Interest on capital of Pavithran $= 24000$ +                                                                               | $+ 8000 = \underline{3}$    | <u>2,000</u>                |      |       |
|        |             | For Reshma's opening capital interest for full ve                                                                                | earie 300                   | $000 \times 6\% = 18000$    |      |       |
|        |             | For Reshma's additional capital, interest from th                                                                                | e date of cor               | ntribution (1-10-2018)      |      |       |
|        |             | to the end of the period (31-03-2019) 6 months,                                                                                  | i.e.3,00,000                | x 6% x 6/12 =9,000          |      |       |
|        |             | Total Interest on capital of Reshma $=18,000 + 9$                                                                                | 0,000 = <u><b>27,00</b></u> | <u>0</u>                    |      |       |
|        |             |                                                                                                    |                             |                             |      |       |
|        |             |                                                                                                    |                             |                             |      |       |
|        |             |                                                                                                    |                             |                             |      |       |
|        |             |                                                                                                    |                             |                             |      |       |

## Maximum: 60 Scores

| 11     |         | In the context of a          | partner        | ship firm th  | ne need for valuat     | ion of goodwill    | 2 |   |
|--------|---------|------------------------------|----------------|---------------|------------------------|--------------------|---|---|
|        |         | arises in the follow         | ving circ      | umstances:    | (Any four)             | C                  |   |   |
|        |         | 1.Admission of a             | partner        |               |                        |                    |   |   |
|        |         | 2.Retirement of a            | partne         | r             |                        |                    |   |   |
|        |         | 3.Death of a partr           | per<br>1er     | -             |                        |                    |   |   |
|        |         | 4 Dissolution of fi          | rms            |               |                        |                    |   |   |
|        |         | 5 Change in profi            | t charin       | a retio       |                        |                    |   |   |
|        |         | 6 amalgamation of            | t Sharma       | ig l'auto     |                        |                    |   |   |
| 10     |         | <b>U.alliaigaillatioil 0</b> | n includ       | ing any ama   | unte contributed by    | utha nartnara ta   | 2 |   |
| 12     |         | componente deficie           |                | f conitol n   | unts contributed by    | y the partners to  |   |   |
|        |         | compensate dencie            | encies o       | i capitai ,ii | iust be applied li     | in the following   |   |   |
|        |         | a) Deving the re             |                |               |                        |                    |   |   |
|        |         | a) Paying the re             |                | expenses      | مميطني والالم مبرمطنية | ava laava hilla    |   |   |
|        |         | b) Paying the                | debts t        | rom third     | parties like credit    | ors, loans, bills  |   |   |
|        |         | payable, ban                 | ik överar      | aft, Ioan fro | m partners relative    | es etc.            |   |   |
|        |         | c) Repayment o               | of loans i     | rom partnel   | Ś.                     |                    |   |   |
|        |         | a) Repayment o               | or capital     | i contributed | a by partners.         |                    |   |   |
|        |         | e) Surplus, if a             | ny, is dis     | stributed by  | among the partne       | rs in their profit |   |   |
|        |         | sharing ratio                |                |               |                        | -                  |   |   |
| III Aı | nswer a | ny 2 questions from          | n 13-15        | .Each carr    | ies 3 score (2 X 3     | =6)                |   | 1 |
| 13     |         |                              |                |               |                        |                    | 3 | 6 |
|        |         | I                            | Profit and     | l Loss Appro  | priation Account       |                    |   |   |
|        |         |                              |                |               |                        |                    |   |   |
|        |         | Particulars                  |                | Amount        | Particulars            | Amount             |   |   |
|        |         |                              |                |               |                        |                    |   |   |
|        |         | T- A                         | (0.000         |               | D                      | 1 20 000           |   |   |
|        |         | 10 Anu's Capital             | 00,000         |               | By net profit          | 1,20,000           |   |   |
|        |         |                              |                | 10.000        |                        |                    |   |   |
|        |         | Less:Deficiency              | <u>12,000</u>  | 48,000        |                        |                    |   |   |
|        |         |                              |                |               |                        |                    |   |   |
|        |         | (20000*3/5)                  |                |               |                        |                    |   |   |
|        |         |                              |                |               |                        |                    |   |   |
|        |         | To Beena's Capital           | 40,000         |               |                        |                    |   |   |
|        |         | -                            | ,              |               |                        |                    |   |   |
|        |         | Less · Deficiency            | 8 000          | 32.000        |                        |                    |   |   |
|        |         | Less : Denenency             | 0,000          | ,             |                        |                    |   |   |
|        |         |                              | <b>2</b> 0.000 |               |                        |                    |   |   |
|        |         | To Dani's Capital            | 20,000         |               |                        |                    |   |   |
|        |         |                              |                | 40.000        |                        |                    |   |   |
|        |         | Add:Deficiency               | <u>20,000</u>  | 40,000        |                        |                    |   |   |
|        |         |                              |                |               |                        |                    |   |   |
|        |         | (12,000 + 8,000)             |                |               |                        |                    |   |   |
|        |         |                              |                |               |                        |                    |   |   |
|        |         |                              |                | 1.20.000      |                        | 1.20.000           |   |   |
|        |         |                              |                |               |                        |                    |   |   |
|        |         |                              |                |               |                        |                    |   |   |
|        |         |                              |                |               |                        |                    |   |   |
|        |         |                              |                |               |                        |                    |   |   |
|        |         |                              |                |               |                        |                    |   |   |

|       | 1       |                                                                       |                                                                    |                                        |                             |           | 2 |    |
|-------|---------|-----------------------------------------------------------------------|--------------------------------------------------------------------|----------------------------------------|-----------------------------|-----------|---|----|
| 14    |         | Old ratio of A                                                        | Anil and Suku =3:2                                                 |                                        |                             |           | 3 |    |
|       |         | Mahesh Share = $1/5$                                                  |                                                                    |                                        |                             |           |   |    |
|       |         | Remaining portion = $1 - \frac{1}{5} = \frac{4}{5}$                   |                                                                    |                                        |                             |           |   |    |
|       |         | This 4/5 portion is remaining for Anil and Suku.It is to be shared by |                                                                    |                                        |                             |           |   |    |
|       |         | Anil and Suk                                                          | u in their old ratio.Hence                                         | there new sh                           | nare will l                 | be        |   |    |
|       |         | Anil's new sh                                                         | nare = Remaining portion                                           | X Anil's old                           | l ratio                     |           |   |    |
|       |         |                                                                       | = 4/5  X 3/5 = 12/25                                               |                                        |                             |           |   |    |
|       |         | Suku's new s                                                          | hare=Remaining portion 2                                           | X Suku's old                           | d ratio                     |           |   |    |
|       |         |                                                                       | $=4/5 X^{2}/5 = 8/25$                                              |                                        |                             |           |   |    |
|       |         | Hari's share=                                                         | 1/5 or 5/25                                                        |                                        |                             |           |   |    |
|       |         | The new ratio                                                         | between Anil.Suku and                                              | Hari = 12/25                           | 5:8/25:5                    | 5/25      |   |    |
|       |         | Or <b>12:8:5</b>                                                      | ,                                                                  |                                        |                             |           |   |    |
| 15    |         | Distinguish betw                                                      | een Dissolution of Partnership a                                   | nd Dissolution                         | of Firm (Any                | ( 3)      | 3 |    |
| 10    |         | Basis                                                                 | Dissolution of Partnership                                         | Dissolut                               | tion of Firm                |           |   |    |
|       |         | Meaning                                                               | Relation of partnership among different partners changes           | Partnership betw<br>of a firm comes to | veen all the pa<br>p an end | rtners    |   |    |
|       |         | Termination of                                                        | Business is not terminated, it can                                 | On dissolution o                       | f firm, busines             | s will    |   |    |
|       |         | business<br>Settlement of                                             | continue with new agreement<br>Assets and Liabilities are revalued | not continue.                          | ed and liabilitie           | es are    |   |    |
|       |         | Assets & Liabilities                                                  | issets and Elabilities are revalued                                | paid off                               |                             |           |   |    |
|       |         | Economic<br>relationship                                              | Economic relationship often changes                                | Economic relatio                       | onship comes                | to an     |   |    |
|       |         | among partners                                                        |                                                                    | chu                                    |                             |           |   |    |
|       |         | Preparation of                                                        | Assets and liabilities are revalued                                | There is no scope                      | for balance sh              | eet as    |   |    |
|       |         | Bulance Sheet                                                         | and new balance sheet prepared                                     | are closed                             |                             | sinces    |   |    |
| IV An | nswer a | ny 2 questions                                                        | s from 16 to 18, each car                                          | ries 5 score                           | s.(2 X 5=                   | 10)       |   |    |
| 16    |         | (a)                                                                   |                                                                    |                                        |                             |           | 5 | 10 |
|       |         | Actual Avera                                                          | ge Profit = $6,0,0000/5 = 1$                                       | ,20,000                                |                             |           |   |    |
|       |         | Normal Profit = Capital employed X Normal Rate of Return / 100        |                                                                    |                                        |                             |           |   |    |
|       |         | $= 10,00,000 \times 10/100 = 1,00,000$                                |                                                                    |                                        |                             |           |   |    |
|       |         | Super profit = $1,20,000 - 1,00,000 = 20,000$                         |                                                                    |                                        |                             |           |   |    |
|       |         | Goodwill = Super profit X Agreed number of year's                     |                                                                    |                                        |                             |           |   |    |
|       |         | = 20,00 X $3 = 60,000$                                                |                                                                    |                                        |                             |           |   |    |
|       |         | (b)                                                                   |                                                                    |                                        |                             |           |   |    |
|       |         | Note: As pe                                                           | er Accounting Standar                                              | d 10(AS-10                             | )), only                    | purchased |   |    |
|       |         | goodwill can                                                          | be recorded in the book                                            | s of accoun                            | ts.                         | _         |   |    |
|       |         | Answer:                                                               |                                                                    |                                        |                             |           |   |    |
|       |         | (1) At the                                                            | Goodwill A/C Dr                                                    |                                        | 60,000                      |           |   |    |
|       |         | time of                                                               | To Jayesh                                                          |                                        |                             | 30,000    |   |    |
|       |         | raising:                                                              | To Jobish                                                          |                                        |                             | 20,000    |   |    |
|       |         |                                                                       | To Joseph                                                          |                                        |                             | 10,000    |   |    |
|       |         |                                                                       | (Being G/W is raised at i                                          | it full value                          |                             |           |   |    |
|       |         |                                                                       | according to their old ratio                                       | <b>3</b> :2:1)                         |                             |           |   |    |
|       |         |                                                                       | Javach A/C Dr                                                      |                                        | 45.000                      |           |   |    |
|       |         | (2) At the time of                                                    | Jayesn A/C Dr                                                      |                                        | 45,000                      |           |   |    |
|       |         | written off                                                           | To Goodwill                                                        |                                        | 15,000                      | 60.000    |   |    |
|       |         | witten 011                                                            | (Reing goodwill written                                            | off among                              |                             | 00,000    |   |    |
|       |         |                                                                       | continuing nartners as 1                                           | her gaining                            |                             |           |   |    |
|       |         |                                                                       | ratio .i.e.3:1)                                                    | ger gunning                            |                             |           |   |    |
|       |         | <u> </u>                                                              |                                                                    |                                        | 1                           | I]        |   |    |
|       |         |                                                                       |                                                                    |                                        |                             |           |   |    |
|       | 1       |                                                                       |                                                                    |                                        |                             |           | i | 1  |

|                      | Destinute                | Binoy's          | s Loan               | Account                                    | Amount   | 5    |
|----------------------|--------------------------|------------------|----------------------|--------------------------------------------|----------|------|
| 1 <sup>st</sup> year | To cash (22,500+10,800)  | 33,300           | 1 <sup>st</sup> Year | By Binoy's Capital A/C                     | 90,000   |      |
|                      | To Balance c/d           | 67,500           |                      | By Interest (90,000*12%)                   | 10,800   |      |
|                      |                          | 1,00,800         | -                    |                                            | 1,00,800 |      |
| 2 <sup>nd</sup> year | To Cash (22,500 +8,100)  | 30,600           | 2 <sup>nd</sup> year | By Balance b/d<br>By Interest 67,500 *12%) | 8,100    |      |
|                      | To Balance c/d           | 45,000           | -                    |                                            |          |      |
|                      | To Cash (22 500 +5400)   | 75,600           | 3rd year             |                                            | 75,600   |      |
| 3 <sup>rd</sup> year | To Palanco c/d           | 27,900<br>22,500 | 5 year               | By Balance b/d                             | 45,000   |      |
|                      |                          |                  |                      | By Interest (45,000 *12%)                  | 5,400    |      |
|                      |                          | 50,400           |                      |                                            | 50,400   |      |
|                      |                          | 25 200           |                      | By Balance b/d                             | 22.500   |      |
| 4 <sup>th</sup> year | To Cash (22,500 + 2,700) | 25,200           | 4 <sup>th</sup> year | By Interest (22.500 *12%)                  | 22,500   |      |
|                      |                          | 25,200           |                      |                                            | 25,200   |      |
|                      |                          |                  |                      |                                            |          | 4*1= |
| Date                 | Particulars              |                  | D                    | ebit                                       | Credit   | 4    |
| (a)                  | <u>To Close as</u>       | sets:            |                      |                                            |          |      |
|                      | Realisation              | A/C Dr           | 8                    | 6,000                                      | 00.000   |      |
|                      | To Asset                 |                  |                      |                                            | 86,000   |      |
|                      | realized                 | usea as          | set                  |                                            |          |      |
|                      | Cash/Bank                | A/C Dr           | 6                    | 3 000                                      |          |      |
|                      | Realisation              |                  |                      | 2,000                                      | 63,000   |      |
| (b)                  | Realisation              | A/C Dr           | 3,                   | .000                                       | ,        | ——[] |
|                      | To Cash/Ba               | ank              |                      |                                            | 3,000    |      |
| (c)                  | Agne's capi              | tal A/c Dr       | · 3,                 | .500                                       |          |      |
|                      | To Realisat              | tion             |                      |                                            | 3,500    |      |
| (d)                  | <u>To Close Cr</u>       | editors A/       | <u>C:</u>            |                                            |          |      |
|                      | Creditors A              | /C Dr            | 20                   | 0,000                                      | 22.000   |      |
|                      | To Realisat              | tion<br>ditors n | aid                  |                                            | 20,000   |      |
|                      | off.                     | anors p          |                      |                                            |          |      |
|                      | <u>011.</u>              |                  |                      |                                            |          |      |
|                      | Realisation              | A/c Dr           | 19                   | 9,000                                      |          |      |
|                      | To Cash/Ba               | ank              |                      |                                            | 19,000   |      |
| (e)                  | Realisation              | A/c Dr           | 2,                   | .500                                       |          |      |
|                      | To cash/Ba               | ank              |                      |                                            | 2,500    |      |

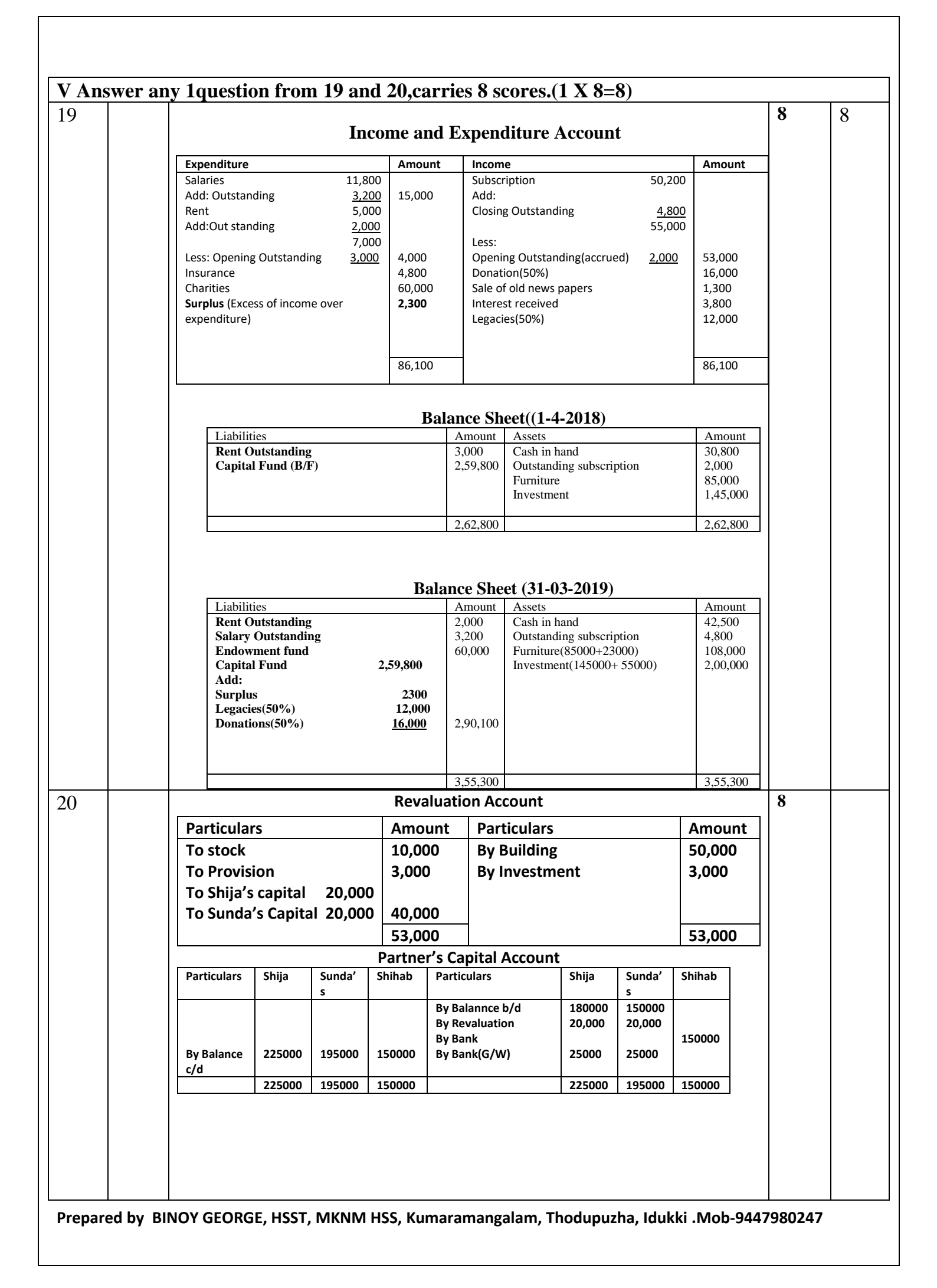

|            |                                                          | Balance Sheet                   | As on 31-03-2019          |           |           |   |
|------------|----------------------------------------------------------|---------------------------------|---------------------------|-----------|-----------|---|
|            |                                                          | Amount                          | Assets                    | Amount    |           |   |
|            |                                                          | 60,000                          |                           | 2,50,000  |           |   |
|            | Bills payable                                            | 10,000                          | (50000+150000+50000)      |           |           |   |
|            |                                                          | 2 25 000                        | Debtors 60000             |           |           |   |
|            | Snija                                                    | 2,25,000                        | Less:                     | 57.000    |           |   |
|            | Sundas                                                   | 1,95,000                        | Provision <u>3000</u>     | 57,000    |           |   |
|            | Shinab                                                   | 1,50,000                        | SLOCK                     | 30,000    |           |   |
|            |                                                          |                                 | Building                  | 2,00,000  |           |   |
|            |                                                          |                                 | Furniture                 | 1 00 000  |           |   |
|            |                                                          |                                 | i uniture                 | 1,00,000  |           |   |
|            |                                                          | 6,40,000                        | _                         | 6,40,000  |           |   |
|            |                                                          | PA                              | ART-B                     |           |           |   |
|            |                                                          | OMPUTERIS                       | ED ACCOUNTING             |           |           |   |
| VI Ansv    | ver all questions from 2                                 | 21 to 25,each ca                | 1  score  (5  X  1 = 5)   | 5)        |           |   |
| 21         | (c) Payroll Account                                      | nting Sub-Systen                | n                         |           | 1         | 5 |
| 22         | (b) Work Book                                            |                                 |                           |           | 1         |   |
| 23         | (c) Number of Repayment period                           |                                 |                           |           | 1         |   |
| 24         | (d) All of these                                         |                                 |                           |           | 1         |   |
| 25         | (b) Queries                                              |                                 |                           |           | 1         |   |
| VII Ans    | wer any two questions                                    | from 26 to 28,                  | each carries 2 score (2 x | x 2= 4)   |           | _ |
| 26         | (a) Mnemonic Codes                                       | le                              |                           |           | 1         | 4 |
|            |                                                          |                                 |                           |           | ⊥<br>1/*∕ |   |
| <i>∠</i> / | Date & Time Functi                                       | on                              |                           |           | 72.4      |   |
|            | TODAY                                                    |                                 |                           |           | =2        |   |
|            | NOW                                                      |                                 |                           |           |           |   |
|            | DAY                                                      |                                 |                           |           |           |   |
|            | MONTH<br>VEAD                                            |                                 |                           |           |           |   |
|            | DATEVALUE                                                |                                 |                           |           |           |   |
|            |                                                          |                                 |                           |           |           |   |
|            |                                                          | gerAccount N                    | NameHere select the p     | articular | 1         |   |
| 28         | (a) ReportLedg                                           |                                 |                           | 1         | 1         | 1 |
| 28         | ledgerCheck (<br>View                                    | tick mark) or Ur                | icheck the option Month   | ly Leager |           |   |
| 28         | (a) ReportLed<br>ledgerCheck (<br>View<br>(b) ReportBala | tick mark) or U1<br>nce SheetSe | icheck the option Month   | ly Leager | 1         |   |

| VIII A | Answer any two questions from 29 to 31 ,each carries 3 scores $(2 \times 3 = 6)$                                                                                                    |          |   |
|--------|----------------------------------------------------------------------------------------------------|----------|---|
| 29     | (a) Insert (Add) a new work sheet Click the tab at the exact position (plus symbol) on the bottom of the present work sheet or right click on the sheet                                                                                                    | 1        | 6 |
|        | <ul> <li>(b) To delete a work sheet :Click on the work sheet tab which you want to delete Right clickDelete SheetOk</li> </ul>                                                                                                    | 1        |   |
|        | (c) <b>To rename a worksheet :</b> Click on the name of the work sheet tab (say, <b>sheet 1</b> ) you want to renameRight clickEnter the new nameOk                                                                                                    |          |   |
| 30     | DB FunctionDB Function is the inbuilt fuction in LibreOffice Calc to calculatedepreciation under Diminishing Balancer Method/Written DownValue method.Syntax=DB(cost,salvage,life,period,[month])                                                                                                    | 3        |   |
|        | <ul> <li>Cost-Cost is the acquisition cost</li> <li>Salvage-Scrap value</li> <li>Life-Life is the useful period for which the asset is available for use.</li> <li>Period-Period is the year (1st, 2nd, 3rd) for which depreciation is calculated.</li> <li>Month-Number of months in the first year. (It is applicable only when asset is put to use during part of an year in the first year)</li> </ul>                                                                                                    |          |   |
| 31     | Double click on the already created Chart TitlePosition and Size<br>Here enter the required value in Position X/YOk<br>OR<br>Right click the already created title and drag(We can change the title<br>position with the help of mouse)                                                                                                    | 3        |   |
| IX An  | swer any one question from 32 and 33, carries 5 scores $(1 \times 5 = 5)$                                                                                                    | <u> </u> |   |
| 32     | <ol> <li>Receipt voucher-(F4) To record transactions of all cash receipts or receipts through cheque.</li> <li>Payment voucher-(F5) –To record all payments made by cash or cheque</li> <li>Sales Voucher-(F6)- To record all cash and credit sales of goods</li> <li>Purchase Voucher- (F7) To Record Cash and credit purchase of goods and raw materials</li> <li>Journal Voucher-(F-9) Like journal proper-to record adjustment entries, rectification entries, purchase of fixed assets on credit etc.</li> </ol> |          |   |

| · · · |                                                                               |
|-------|-------------------------------------------------------------------------------|
| 33    | To Create Relationship:                                                       |
|       | Step-1(Create and name the database)                                          |
|       | Step-2(Create two tables with necessary details)                              |
|       | Step-3(Set Primary Key)                                                       |
|       | Step-4(Save the table by giving suitable name)                                |
|       | Step-5 (Enter data in newly created Tables)                                   |
|       | Step-7 (Create Relationship)                                                  |
|       | Go to the Menu 'Tools'Relationshiphere add both the tables                    |
|       | "Select Table 1" and Select "Table 2" and close the screen.                   |
|       | Step-8                                                                        |
|       | In the relationship window, click wit <b>mouse</b> on the ommon field         |
|       | "EMP ID" of one table and drag and drop on to the "EMP ID" field              |
|       | of the second table. Now a <b>connecting line</b> between these two fields is |
|       | formed. Then click on <b>save</b> button to save the relationship and close   |
|       | the window.                                                                   |
|       | To Delete relationship:                                                       |
|       | The relationship can be deleted by taking 'EDIT' option.                      |
|       | Path; ToolsRelatinshipEdit                                                    |
|       | Then,Right click on the line(relationship line) connecting between Table 1    |
|       | and Table-2Right clickPress 'Delete'.Relationship will                        |
|       | permanently erase.                                                            |

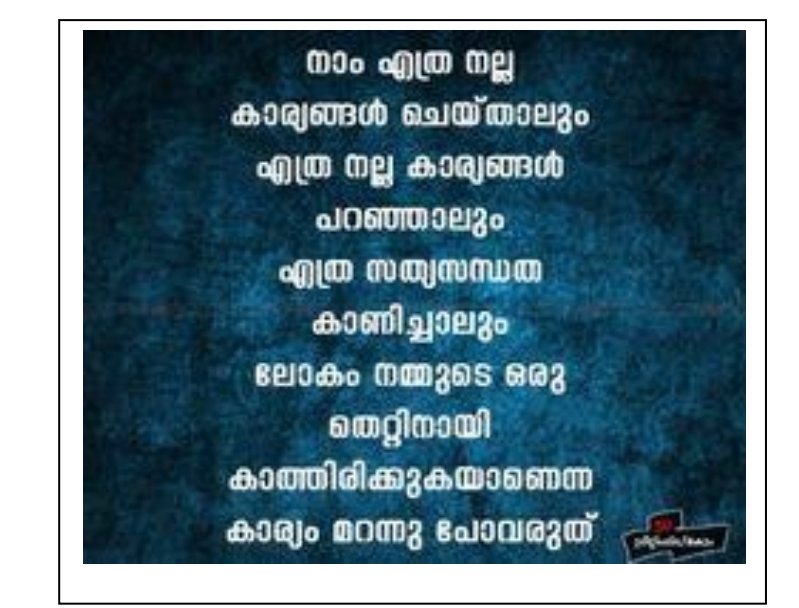